# NAVODILO ZA UPORABO MICROSOFT OFFICE 365 preko storitve OBLAK 365

Rešitev Microsoft Office365 je komplet storitev in orodij, ki omogoča brezplačno sodelovanje in uporabo vsem učencem in učiteljem na naši šoli. V času trajanja izobraževanja je učencem brezplačno na voljo polna zbirka Microsoft Office365, ki vključuje spletno uporabo programov Word, Excel, PowerPoint, Teams, Outlook, OneNote, Publisher in Access, spletno shrambo podatkov v aplikaciji OneDrive.

Za dostop do aplikacij zbirke Office 365 je potrebna prijava preko storitve Oblak 365 (drugače dostop do Office 365 ni omogočen).

## KAKO SE PRIJAVIMO?

Najprej se prijavite v Oblak365 s svojimi AAI uporabniškimi podatki. Na

spletnem naslovu: <u>https://o365.arnes.si/</u> izberete **Prijava**.

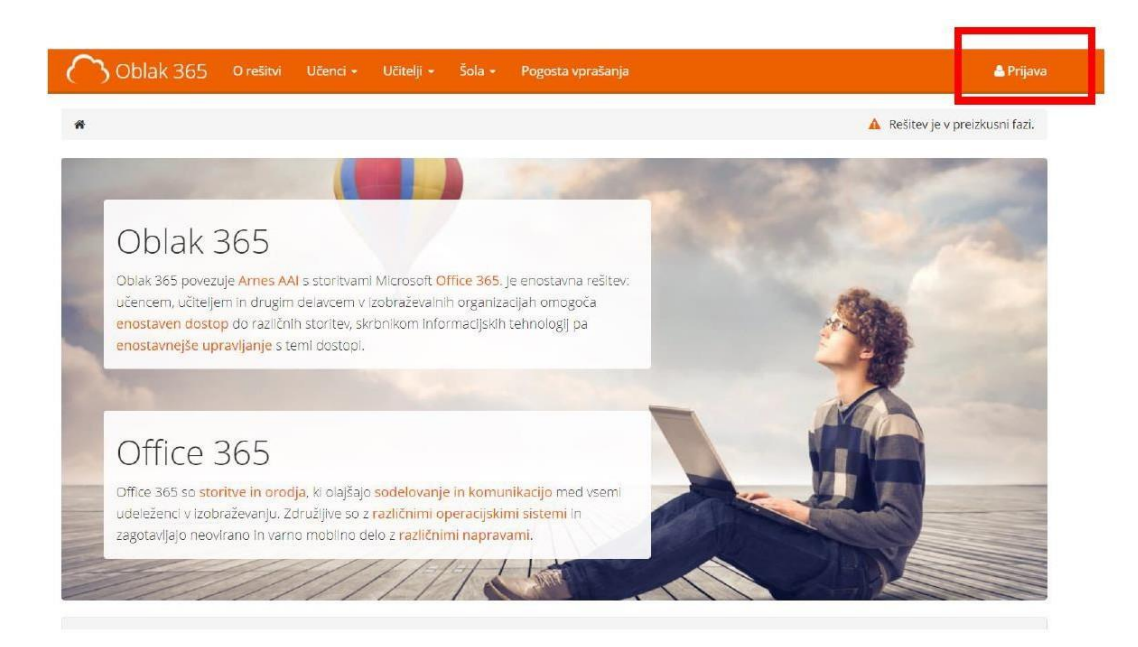

#### Odpre se prijavni obrazec:

i. Poiščete: Osnovna šola Jožeta Gorjupa Kostanjevica na Krki

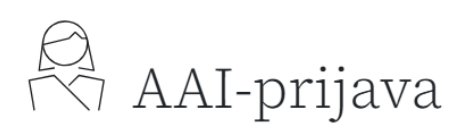

Nadaljujte z izbrano organizacijo ali pa izberite drugo.

|                   | Arnes               |              |          |    |
|-------------------|---------------------|--------------|----------|----|
|                   | ali —               |              |          |    |
| lščite po nazivu: |                     |              |          |    |
|                   | OSNOVNA ŠOLA KORENA | а а <b>т</b> | <b>.</b> |    |
|                   | r×7                 | AAL          | -prija   | va |

Nadaljujte z izbrano organizacijo ali pa izberite drugo.

| Arnes                                                  |  |  |  |  |
|--------------------------------------------------------|--|--|--|--|
| ali                                                    |  |  |  |  |
| Osnovna šola Jožeta Gorjupa Kostanjevica na Krki 🗸 🗸   |  |  |  |  |
| OSNOVNA ŠOLA<br>JOŽETA GORJUPA<br>KOSTANJEVICA NA KRKI |  |  |  |  |
| Osnovna šola Jožeta                                    |  |  |  |  |
| Gorjupa Kostanjevica                                   |  |  |  |  |
| na Krki                                                |  |  |  |  |
| Vpišite prijavne podatke                               |  |  |  |  |
| VAL-Račun                                              |  |  |  |  |
| Geslo 📀                                                |  |  |  |  |
| Ptijava Ste pozabili geslo?                            |  |  |  |  |

ii. Vnesete uporabniško ime in geslo (AAI podatki)

#### iii. Izberete PRIJAVA

#### Ko se prvič prijavite se vam naložijo vse storitev.

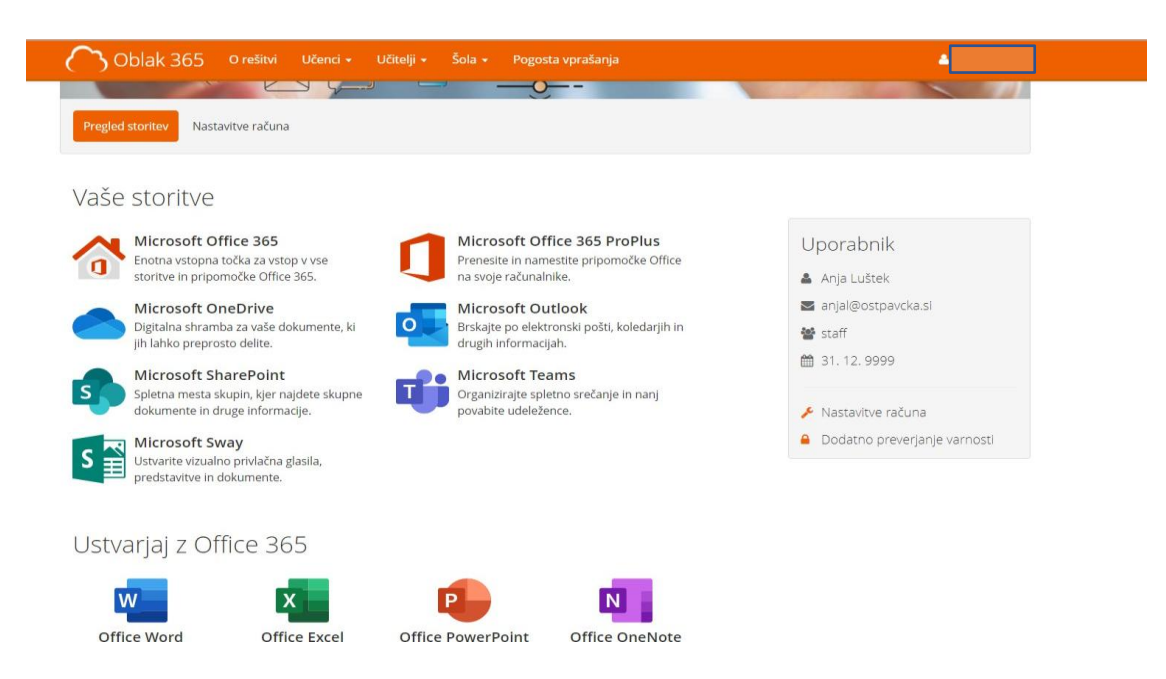

V uporabniškem središču storitve OBLAK 365 lahko izberete sledeče:

- Microsoft Office 365 za dostop do oblačnih orodij Office Word, Excel, PowerPoint ipd.
- **Microsoft OneDrive** za dostop do hrambe dokumentov, deljenje dokumentov in skupno ustvarjanje dokumentov
- Microsoft Outlook za dostop do elektronske pošte z domeno naše šole

Ko izberete eno izmed možnosti, se vam na naslednjem koraku izpiše spodnje

obvestilo. Ponovno kliknete Da, nadaljuj.

arnes 🖈

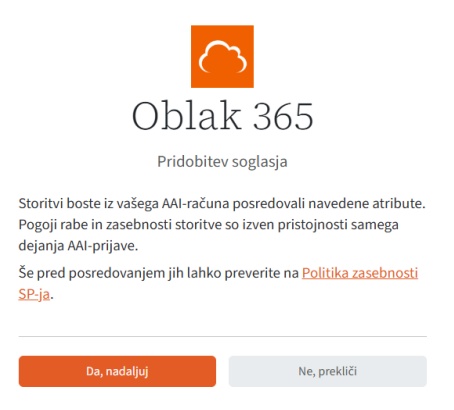

Potem se pojavi še eno obvestilo.

Izberite poljubno (Da, če želite ostati vpisani oz. NE, če ne želite ostati vpisani).V naslednjem koraku še izberete storitev, do katere želite dostopati (npr. če kliknete Word, se vam odpre urejevalnik besedila. V urejevalnik vnašate vsebino, ki se samodejno shranjuje. Do vseh ustvarjenih datotek pa dostopate v storitvi OneDrive).

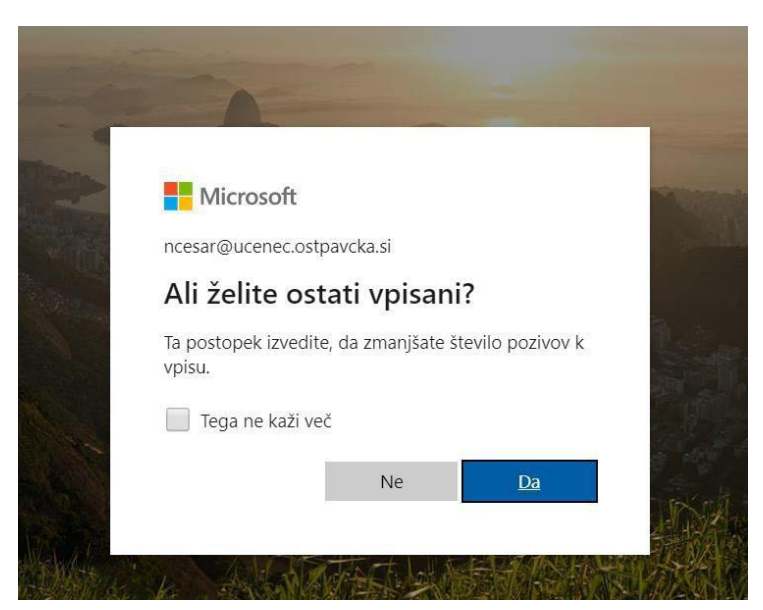

V naslednjem koraku bo mogoče potrebno na začetku okno večkrat osvežiti, če takoj niso videne vse aplikacije.

Na levi strani je ikona za dostop do posameznih aplikacij: Worda, PowerPointa... Potrebno je klikniti na ikono **APLIKACIJE** 

|            |              | na aj<br>te vi |
|------------|--------------|----------------|
| Domača str |              |                |
| Strani     |              |                |
| Ø          |              |                |
| Ustvari    |              |                |
| OneDrive   |              |                |
| B          |              |                |
| Aplikacije | Hiter dostop |                |
|            | f Vse        | ∋ N∉           |
|            |              |                |
|            |              |                |

In pridemo do izbire:

| Aplikacije                                                                                                    |                                                                                                    |                                                                                                    |                                                                         |                                                                   | Pridobi već aplikacij                                                                                    |  |
|----------------------------------------------------------------------------------------------------|----------------------------------------------------------------------------------------------------|----------------------------------------------------------------------------------------------------|-------------------------------------------------------------------------|-------------------------------------------------------------------|----------------------------------------------------------------------------------------------------|--|
| Teams                                                                                                    | Word Excel                                                                                                    | PowerPoint                                                                                                    | Outlook                                                                 | OneDrive                                                          | OneNote                                                                                                  |  |
|                                                                                                    |                                                                                                    |                                                                                                    |                                                                         |                                                                   | Vse aplikacije $ ightarrow$                                                                              |  |
| Razišči po kategoriji                                                                                                    |                                                                                                    |                                                                                                    |                                                                         |                                                                   |                                                                                                    |  |
| Stotilnost Pripomočki Izobraževanje                                                                                                    | Komunikacija Upravljanje vsebine Upravljan                                                                        | nje projektov Orodja za razvijalce Izkušnje                                                                   | zaposlenih                                                              |                                                                   |                                                                                                    |  |
| Forms                                                                                                    | Koledar                                                                                                    | sway                                                                                                    | Engage                                                                  | s 🥠                                                               | tream                                                                                                    |  |
| Prilagodite ankete in preskuse znanja ter dobite<br>rezultate v realnem času.                                                                                                    | nkete in preskuse znanja ter dobite<br>alnem času.                                                                |                                                                                                    | Povežite se s sodelavci in sošolci<br>skupno rabo in se organizirajte v | , dajte informacije v<br>v projekte. Dajajte v sk<br>srečanja, pr | Dajajte v skupno rabo videoposnetke predavanj.<br>srečanja, predstavitve in seje za izobraževanje.       |  |
| Visio                                                                                                    | V To Do                                                                                                    | Project                                                                                                    | Bookings                                                                | v                                                                 | Vhiteboard                                                                                               |  |
| Poenostavite in vizualno predstavite zapletene<br>podatke.                                                                                                    | Navedite in upravljajte svoja opravila.                                                                           | r svoja opravila. Razvijte načrte projekta, dodelite opravila, spremljajte napredek in upravljajte proračune. |                                                                         | avljanje sestankov v Sodelujte in<br>za prostoro                  | Sodelujte in dopolnjujte vsebino delovnega območja<br>za prostoročno ustvarjanje, zasnovano za uporabo s |  |
|                                                                                                    | CharaBelet                                                                                                    | Rever Automate                                                                                                | Pinner                                                                  |                                                                   | linchamp                                                                                                 |  |
| Usts SharePoint Upravljate in dajate v skupno rabo vrebino, z<br>apremljanje podstkov na seznamih. Upravljate in dajate v skupno rabo vrebino, z<br>aplikacje, s katerimi boste izboljšali delo skup |                                                                                                    | Sinhronizirajte datoteke in še več, da poenostavite<br>svoje delo.                                            | Ustvarite načrte, organizirajte op<br>dajte datoteke v skupno rabo in   | rravila in jih dodelite,<br>pridobite                             | Ustvarite in uredite videoposnetke.                                                                      |  |
| Loop                                                                                                    | Strani Power                                                                                                    | Connections                                                                                                   | Reading Coach                                                           | R                                                                 | eflect                                                                                                   |  |
| Omogočanje ekipam, da skupaj razmišljajo, načrtujejo<br>in ustvarjejo.                                                                                                    | Izkoristite zmogljivosti storitve Copilot, da na preprost<br>način oblikujete varna poslovna spletna mesta z nizk | Dostopajte do prilagojenih orodij, novic in virov.                                                            | Prilagojena vadba za tekočnost l                                        | branja, ki uporablja UI. Aplikacija z<br>povezovanj               | a optimalni razpored dejavnosti, ki podpira<br>e, izražanje in učenje.                                   |  |

Povezavo <u>https://o365.arnes.si</u> si v računalniku lahko shranimo kot bližnjico ali v brskalniku med »priljubljene«.

### Pojasnilo:

PRENEHANJE DOSTOPA DO STORITVE MICROSOFT OFFICE 365

Uporabniku upravičenost do licenc poteče s prenehanjem šolanja na naši šoli (konec 9. razreda, prestop na drugo šolo, predčasno prenehanje šolanja na naši šoli). Takrat se uporabniku odvzamejo licence in uporabniško ime, vsebine uporabnika pa se brišejo.

Šola <u>NE ODGOVARJA</u> za morebitno izgubo podatkov ali dokumentov v oblaku med uporabo ali ob prenehanju uporabe servisa Microsoft Office 365!